## **Product Change Instructions**

Access your PATH account by clicking on the following link: https://fdotwp1.dot.state.fl.us/ApprovedProductList/Specifications

•A click of the pointer will reveal assistance, if needed.

- Click Account
- Click Sign In

| FDOT                                                         | Florida Department of<br>TRANSPORTATION                                                                                                    | He   | lome                                                                                                    | About FDO                                                                                                    | T Contact Us                                                                                                    | Offices                                                                                          | E-Updates  <br>Search FDC<br>Maps & Data | FL511   Mobile   Site<br>)T<br>Performance | Map  Projects |
|--------------------------------------------------------------|----------------------------------------------------------------------------------------------------|------|----------------------------------------------------------------------------------------------------|----------------------------------------------------------------------------------------------------|----------------------------------------------------------------------------------------------------|--------------------------------------------------------------------------------------------------|------------------------------------------|--------------------------------------------|---------------|
| PATH                                                         |                                                                                                    |      |                                                                                                    |                                                                                                    |                                                                                                    |                                                                                                  |                                          |                                            |               |
| Home Enter Search Terms                                      | Go                                                                                                    | APL  | IPL                                                                                                    | Other                                                                                                    | Manufacturers                                                                                                    | Account                                                                                          | Contact F                                | Product Evaluation                         | Help          |
| Specifications<br>Filter by Range: 100-199 400-499 500-599 6 | 00-699 700-799 900-999                                                                                                    |      |                                                                                                    |                                                                                                    | Sign In<br>Need an acco                                                                                                    | unt?                                                                                             | <b>b</b>                                 |                                            |               |
| Specification Number                                         | Resource Links                                                                                                    | Prod | luct Typ                                                                                                    | pes                                                                                                    | Change Pass                                                                                                    | word                                                                                             |                                          |                                            |               |
| 102 - Maintenance of Traffic Items.                          | Resource Links:       • FDOT Standard Specifications for Road and Bridge Construction         • FDOT Standard Plans for Road and Bridge Construction         • Workzone Devices Compliance Checklist         • Construction, Bulletins-Memorandums |      | Autom<br>Barrice<br>Barrice<br>Barrice<br>Barrice<br>Cones<br>Crash<br>Crash<br>Crash<br>Crash<br>Clane<br>Lane<br>Lane<br>Lane<br>Portat<br>Portat<br>Portat<br>Portat<br>Remo | ated Flagge<br>ade Type I I<br>ade Type I I<br>ade Type II<br>ade Type III<br>ade Type III<br>s<br>· Cushions M<br>Cushions N<br>Cushions N<br>Screen<br>Separator, (f<br>Separator, (f<br>Separator, (f<br>Separator, d<br>Separator, d | r Assistance Devi<br>ICHRP-350<br>WASH-16<br>NCHRP-350<br>MASH-16<br>NCHRP-350, (for Work Zone Onl<br>or Work Zone Onl<br>Or Work Zone Onl<br>Or Work Zone Onl<br>Or Work | cre (AFAD)<br>one Only)<br>/ork Zone Onl<br>y) MASH-16<br>y) NCHRP-35<br>CHRP-350<br>(PCMS) - 18 | y)<br>i0<br>inch Character:              | 5                                          |               |

- Enter your Email & Password
- Click Sign In

| Florida Department of<br>TRANSPOR                                                                                                    | TATION                                                                                                    | Home                                     | About FDOT C                                               | Contact Us Offices M                                                                     | E-Updates   FL511   Mobile   Sit<br>Search FDOT<br>laps & Data Performance         | e Map  Projects                 |
|----------------------------------------------------------------------------------------------------|----------------------------------------------------------------------------------------------------|------------------------------------------|------------------------------------------------------------|------------------------------------------------------------------------------------------|------------------------------------------------------------------------------------|---------------------------------|
| PATH                                                                                                    |                                                                                                    |                                          |                                                            |                                                                                          |                                                                                    |                                 |
| Home         Enter Search Terms           By logging on to a FDOT system, you acknowledge your responsibility to con prohibited. You are hereby on notice that you should have no expectation of Email (or FDOT User ID) processes           e.g. name@example.com | 60 A<br>mply with all laws, rules, directives, policies, and procedul<br>privacy as to your use of Department information technol | PL IPL<br>es related to<br>agy resource: | Other Manul<br>the use and securi<br>s as all data is pote | facturers • Account •<br>ty of information technology<br>entially subject to Florida's p | Contact Product Evaluation<br>y resources. Unauthorized use<br>public records law. | Help                            |
| Password REPARTS                                                                                                    |                                                                                                    | l⊋                                       |                                                            |                                                                                          |                                                                                    |                                 |
| Contact Us Emplo                                                                                                    | oyment MyFlorida.com Performance State                                                                                            | ment of Ag                               | ency Web Pol                                               | licies & Notices                                                                         | Florida Department of Trar<br>Consistent, Predictable,                             | sportation<br><i>Repeatable</i> |

## • Click + New Application

Florida Department of Transportation - PATH

| Detail Pro      | ducts Contacts Applic     | ations His | story                                                                                                    |                           | PL Other The My Products                                                                                                    | PG96555 Conta  |                       | пер   |
|-----------------|---------------------------|------------|----------------------------------------------------------------------------------------------------|---------------------------|----------------------------------------------------------------------------------------------------|----------------|-----------------------|-------|
| Manufacturers   | FDOT                      |            |                                                                                                    |                           |                                                                                                    |                |                       |       |
| New Application | ion                       |            |                                                                                                    |                           |                                                                                                    |                |                       |       |
| All Application | ending Applications       |            |                                                                                                    |                           |                                                                                                    | Sort Appl      | ication Id Descending | ~     |
| Application ID  | Status                    | Is Signed  | Specification or Dev Specification                                                                                                    | Product Type              | Product Name                                                                                                    | Date Submitted | Application Type      |       |
|                 | Under PE Review           |            | 318 - High Density Mineral Bond                                                                                                    | High Density Mineral Bond | Onyx Bonding 4 Real                                                                                                    | 5/7/2020       | IPL                   | Clone |
|                 | Under PE Review           |            | 919 - Ground Tire Rubber                                                                                                    | Ground Tire Rubber Type A | Marshmallow Man                                                                                                    | 5/7/2020       | APL                   | Clon  |
|                 | Under PE Review           |            | 925 - Curing Materials for Concrete                                                                                                    | Type 2                    |                                                                                                    | 5/6/2020       | Requalification       | Clor  |
|                 | Pending Submission        |            | 925 - Curing Materials for Concrete                                                                                                    | Туре 2                    | Concession of the local division of the local division of the loca |                | APL                   | Clon  |
|                 | Additional Info Requested |            | 415 - Reinforcing for Concrete                                                                                                    | Plastic Chair and Bolster |                                                                                                    | 11/8/2019      | ProductChange         | Clone |
|                 |                           |            | 415 - Reinforcing for Concrete                                                                                                    | Plastic Chair and Bolster |                                                                                                    | 11/8/2019      | ProductChange         | Clone |
|                 | Additional Info Requested |            | THE STATE CONSIGNATION OF THE PROPERTY AND A DESCRIPTION OF THE PROPERTY AND A DESCRIPTION OF THE PROPERTY A |                           |                                                                                                    |                |                       |       |

Florida Department of Transportatio Consistent, Predictable, Repeatab

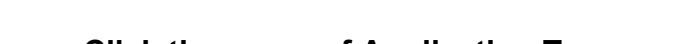

- Click the arrow of Application Type
- Click Product Change

9 1996-2013 Florida Department of Transportation

|                                                                                       |                                |            |               |             | _                |          |                    | _                |              |                            |      |
|---------------------------------------------------------------------------------------|--------------------------------|------------|---------------|-------------|------------------|----------|--------------------|------------------|--------------|----------------------------|------|
| Home Enter Search Terms                                                               | Go                             |            |               |             | APL              | IPL Othe | r 🛒 My Products    | Administration - | G+ PG965SS - | Contact Product Evaluation | Help |
| Application                                                                           |                                |            |               |             |                  |          |                    |                  |              |                            |      |
| Manufacturers / FDOT / Applications /                                                 |                                |            |               |             |                  |          |                    |                  |              |                            |      |
| Applications that are not submitted will be removed from the s                        | system after 30 days           |            |               |             |                  |          |                    |                  |              |                            |      |
| Application Type [20pumo]<br>APL<br>[P]                                               |                                | •          |               |             |                  |          |                    |                  |              |                            |      |
| Product Change<br>Requalification<br>Unassigned Product                               | م<br>م                         | 0          |               |             |                  |          |                    |                  |              |                            |      |
| Product Type Required                                                                 |                                |            |               |             |                  |          |                    |                  |              |                            |      |
| Select                                                                                | ~                              | 9          |               |             |                  |          |                    |                  |              |                            |      |
| Product Name Resource (Enter the product name as you wish to see it Select            | Ilisted on the APL/IPL lists.) | 0          |               |             |                  |          |                    |                  |              |                            |      |
| Model Model                                                                           |                                | 0          |               |             |                  |          |                    |                  |              |                            |      |
| Was this product manufactured using convict, inmates, or incarce O Yes O No O Unknown | erated individuals? Request    | 0          |               |             |                  |          |                    |                  |              |                            |      |
| Save Cancel                                                                           |                                |            |               |             |                  |          |                    |                  |              |                            |      |
|                                                                                       | Contact Us                     | Employment | MyFlorida.com | Performance | Statement of Age | ncy Web  | Policies & Notices |                  |              |                            |      |
|                                                                                       |                                |            |               |             |                  |          |                    |                  |              |                            |      |
| f 🎽 🛗 Ŵ 🗖 🔊                                                                           |                                |            |               |             |                  |          |                    |                  |              | lorida Department of Trans |      |

- Add APL Number (arrow) of product that's changing
- Answer the question: Was this product manufactured using convict, inmates or incarcerated individuals?
- Click Save

| Florida Department of Transportation - PATH                                                                          |                   |            |               |             |                  |      |         |                  |                  |                      |                                                            |                        |
|----------------------------------------------------------------------------------------------------|-------------------|------------|---------------|-------------|------------------|------|---------|------------------|------------------|----------------------|------------------------------------------------------------|------------------------|
| Home Enter Search Terms                                                                                              | Go                |            |               |             | APL              | IPL  | Other   | 🛒 My Products    | Administration - | <b>€</b> • PG965SS • | Contact Product Evaluation                                 | Help                   |
| Application Contact Info Documents/Submittal                                                                         |                   |            |               |             |                  |      |         |                  |                  |                      |                                                            |                        |
| Manufacturers / FDOT / Applications /                                                                                |                   |            |               |             |                  |      |         |                  |                  |                      |                                                            |                        |
| $\triangle$ Applications that are not submitted will be removed from the system after                                | r 30 days         |            |               |             |                  |      |         |                  |                  |                      |                                                            |                        |
| Application Type Required                                                                                            |                   |            |               |             |                  |      |         |                  |                  |                      |                                                            |                        |
| Product Change                                                                                                    | •                 | 0          |               |             |                  |      |         |                  |                  |                      |                                                            |                        |
| APL Number Required                                                                                                  |                   |            |               |             |                  |      |         |                  |                  |                      |                                                            |                        |
| 919-002-001 - Marshmallow Man                                                                                        | •                 | 0          |               |             |                  |      |         |                  |                  |                      |                                                            |                        |
| Specification                                                                                                    |                   |            |               |             |                  |      |         |                  |                  |                      |                                                            |                        |
| 919 - Ground Tire Rubber                                                                                             |                   |            |               |             |                  |      |         |                  |                  |                      |                                                            |                        |
| Product Type<br>002 - Ground Tire Rubber Type A                                                                      |                   |            |               |             |                  |      |         |                  |                  |                      |                                                            |                        |
| Product Name<br>Marshmallow Man                                                                                      |                   |            |               |             |                  |      |         |                  |                  |                      |                                                            |                        |
| Model                                                                                                    |                   |            |               |             |                  |      |         |                  |                  |                      |                                                            |                        |
| Was this product manufactured using convict, inmates, or incarcerated indiv           Yes         No         Unknown | viduals? Required | 0          |               |             |                  |      |         |                  |                  |                      |                                                            |                        |
| Save Cancel Next                                                                                                    |                   |            |               |             |                  |      |         |                  |                  |                      |                                                            |                        |
|                                                                                                    | Contact Us        | Employment | MyFlorida.com | Performance | Statement of Age | ency | Web Pol | licies & Notices |                  |                      |                                                            |                        |
| C 196-2013 Florida Department of Transportation                                                                      |                   |            |               |             |                  |      |         |                  |                  |                      | Florida Department of Transp<br>Consistent, Predictable, R | portation<br>epeatable |

- You will be notified that your application was Saved
- Click Next

|                                                                                                    |                  |            | <b>0</b> A    | pplication 6640 was | s saved.        |      |        |                  |                  |             |                            | ×    |
|----------------------------------------------------------------------------------------------------|------------------|------------|---------------|---------------------|-----------------|------|--------|------------------|------------------|-------------|----------------------------|------|
| Home Enter Search Terms                                                                                              | <u>30</u>        |            |               |                     | APL             | IPL  | Other  | 🛒 My Products    | Administration - | € PG965SS - | Contact Product Evaluation | Help |
| Application Contact Info Documents/Submittal                                                                         |                  |            |               |                     |                 |      |        |                  |                  |             |                            |      |
| Manufacturers / FDOT / Applications /                                                                                |                  |            |               |                     |                 |      |        |                  |                  |             |                            |      |
| $\Delta$ Applications that are not submitted will be removed from the system after                                   | 30 days          |            |               |                     |                 |      |        |                  |                  |             |                            |      |
| Application Type Ecoured                                                                                             | -                | 0          |               |                     |                 |      |        |                  |                  |             |                            |      |
| APL Number Issues                                                                                                    |                  |            |               |                     |                 |      |        |                  |                  |             |                            |      |
| 919-002-001 - Marshmallow Man                                                                                        | ~                | 0          |               |                     |                 |      |        |                  |                  |             |                            |      |
| Specification<br>919 - Ground Tire Rubber                                                                            |                  |            |               |                     |                 |      |        |                  |                  |             |                            |      |
| Product Type<br>002 - Ground Tire Rubber Type A                                                                      |                  |            |               |                     |                 |      |        |                  |                  |             |                            |      |
| Product Name<br>Marshmallow Man                                                                                      |                  |            |               |                     |                 |      |        |                  |                  |             |                            |      |
| Model                                                                                                    |                  |            |               |                     |                 |      |        |                  |                  |             |                            |      |
| Was this product manufactured using convict, inmates, or incarcerated indiv           Yes         No         Unknown | iduals? Required | 0          |               |                     |                 |      |        |                  |                  |             |                            |      |
| Save Cancel Next                                                                                                    |                  |            |               |                     |                 |      |        |                  |                  |             |                            |      |
|                                                                                                    | Contact Us       | Employment | MyFlorida.com | Performance         | Statement of Ag | ency | Web Po | licies & Notices |                  |             |                            |      |

- You will be prompted to select a contact for the application (arrow), if desired contact is not listed
- Click Save, if you changed the contact (notification pop-up)
- Click Next

|                                                             | Application 2020050064 was updated     X |                              |                  |            |            |               |             |                 |      |         |                  |                  |             |                                                            |                         |
|-------------------------------------------------------------|------------------------------------------|------------------------------|------------------|------------|------------|---------------|-------------|-----------------|------|---------|------------------|------------------|-------------|------------------------------------------------------------|-------------------------|
| Home                                                        | Enter Search T                           | erms                         |                  | Go         |            |               |             | APL             | IPL  | Other   | I My Products    | Administration - | € PG965SS v | Contact Product Evaluation                                 | Help                    |
| Application Con                                             | ontact Info                              | Documents/Submittal          |                  |            |            |               |             |                 |      |         |                  |                  |             |                                                            |                         |
| Manufacturers /                                             | / FDOT / Ap                              | plications /                 |                  |            |            |               |             |                 |      |         |                  |                  |             |                                                            |                         |
| Applications the                                            | hat are not sul                          | omitted will be removed from | the system afte  | r 30 days  |            |               |             |                 |      |         |                  |                  |             |                                                            |                         |
| FDOT                                                        |                                          |                              |                  |            |            |               |             |                 |      |         |                  |                  |             |                                                            |                         |
| Please select the c                                         | contact who s                            | should be contacted by Produ | uct Evaluation T | 'eam       | 0          |               |             |                 |      |         |                  |                  |             |                                                            |                         |
| Name - SARAH SM                                             | MITH                                     |                              |                  |            |            |               |             |                 |      |         |                  |                  |             |                                                            |                         |
| Address Line1 - 60<br>Address Line2 -<br>City - Tallahassee | i05 Suwannee                             | st                           |                  |            |            |               |             |                 |      |         |                  |                  |             |                                                            |                         |
| State - FL - 32399<br>Country - US                          | C.                                       |                              |                  |            |            |               |             |                 |      |         |                  |                  |             |                                                            |                         |
| Phone - 850414477                                           | 776                                      |                              |                  |            |            |               |             |                 |      |         |                  |                  |             |                                                            |                         |
| Phone Extension -<br>Email - SARAHSMI                       | /ITH32303@G                              | MAIL.COM                     |                  |            |            |               | Da          |                 |      |         |                  |                  |             |                                                            |                         |
| Previous                                                    | we Next                                  |                              |                  |            |            |               |             |                 |      |         |                  |                  |             |                                                            |                         |
|                                                             |                                          |                              |                  | Contact Us | Employment | MyFlorida.com | Performance | Statement of Ag | ency | Web Pol | licies & Notices |                  |             |                                                            |                         |
| © 1996-2013 Florida                                         | da Department                            | of Transportation            |                  |            |            |               |             |                 |      |         |                  |                  |             | Florida Department of Transp<br>Consistent, Predictable, R | portation<br>Repeatable |

- You must upload each document listed under the Compliance Requirement (arrow), *Other is Optional*
- File (Browse and click on desired document from your resources)
- Enter Name
- Click Upload

\*\*\*\*\*Repeat this process for each Compliance Requirement listed\*\*\*\*\*

Florida Department of Transportation - PATH

| Home Enter Search Terms                                      | Go                   | APL | IPL | Other | 🛒 My Products | C+PG965SS- | Contact Product Evaluation | Help |
|--------------------------------------------------------------|----------------------|-----|-----|-------|---------------|------------|----------------------------|------|
| Application Contact Info Documents/Submittal                 |                      |     |     |       |               |            |                            |      |
| FDOT / Applications /                                        |                      |     |     |       |               |            |                            |      |
| Applications that are not submitted will be removed from the | system after 30 days |     |     |       |               |            |                            |      |
| Compliance Requirement                                       |                      |     |     |       |               |            |                            |      |
| Select                                                       | •                    |     |     |       |               |            |                            |      |
|                                                              |                      |     | ß   |       |               |            |                            |      |
| File Required Brows                                          | <b>56</b>            |     |     |       |               |            |                            |      |
| Name Required                                                |                      |     |     |       |               |            |                            |      |
| Document Name                                                |                      |     |     |       |               |            |                            |      |
| Description                                                  |                      |     |     |       |               |            |                            |      |
| Document Description                                         |                      |     |     |       |               |            |                            |      |
| Upload                                                       |                      |     |     |       |               |            |                            |      |

## \*Example: Compliance Requirement is reflected for each document Uploaded\*

Florida Department of Transportation - PATH

| Home Enter Search Terms                                           | Go                                                                                                    |                      | APL       | IPL Other | 🛒 My Products        | Administration - | € PG965SS - | Contact Product Evalua | ation Help |
|-------------------------------------------------------------------|----------------------------------------------------------------------------------------------------|----------------------|-----------|-----------|----------------------|------------------|-------------|------------------------|------------|
| Application Contact Info Documents/Submittal                      |                                                                                                    |                      |           |           |                      |                  |             |                        |            |
|                                                                   |                                                                                                    |                      |           |           |                      |                  |             |                        |            |
| Manufacturers / FDOT / Applications /                             |                                                                                                    |                      |           |           |                      |                  |             |                        |            |
| $\Delta$ Applications that are not submitted will be removed from | the system after 30 days                                                                                                    |                      |           |           |                      |                  |             |                        |            |
| Compliance Requirement                                            |                                                                                                    |                      |           |           |                      |                  |             |                        |            |
| Select                                                            |                                                                                                    |                      |           |           |                      |                  |             |                        |            |
| Independent Laboratory Report                                     | La Contraction of the second second s |                      |           |           |                      |                  |             |                        |            |
| Other                                                             |                                                                                                    |                      |           |           |                      |                  |             |                        |            |
| Safety Data Sheet                                                 |                                                                                                    |                      |           |           |                      |                  |             |                        |            |
|                                                                   | Browse                                                                                                    |                      |           |           |                      |                  |             |                        |            |
| Name Required                                                     |                                                                                                    |                      |           |           |                      |                  |             |                        |            |
| Document Name                                                     |                                                                                                    |                      |           |           |                      |                  |             |                        |            |
| Description                                                       |                                                                                                    |                      |           |           |                      |                  |             |                        |            |
| Document Description                                              |                                                                                                    |                      |           |           |                      |                  |             |                        |            |
|                                                                   |                                                                                                    |                      |           |           |                      |                  |             |                        |            |
| Upload                                                            |                                                                                                    |                      |           |           |                      |                  |             |                        |            |
|                                                                   |                                                                                                    |                      |           |           |                      |                  |             |                        |            |
| File Name                                                         |                                                                                                    | Document Type        |           |           | Description          | Uploaded         | By Uploa    | ded Date               |            |
| SDS - Computer Programmer Task Wish List.docx-26941 KB            |                                                                                                    | Safety Data Sheet    |           |           | SDS                  | Sarah Smi        | th 5/18/2   | 020 Edit               | Remove     |
| Gargoyles Label MM - Computer Programmer Task Wish List           | docx-26941 KB                                                                                                    | Label                |           |           | Gargoyles Label MM   | Sarah Smi        | th 5/18/2   | 020 Edit               | Remove     |
| Gargoyles Lab Report - Computer Programmer Task Wish List         | .docx-26941 KB                                                                                                    | Independent Laborato | ry Report |           | Gargoyles Lab Report | Sarah Smi        | th 5/18/2   | 020 Edit               | Remove     |

Please scroll down to Affirm by checking each box •

## **Click Submit** •

Please review sections 334 049(4), 688.002 and 812 081(1), Florida Statutes regarding public records and the exemptions applicable to public records requests that concern trade secrets. Please note, the sections listed herein are not necessary exhaustive. For additional information, consult your legal counsel. When submitting information to the Department, the applicant has waived any applicable trade secret exemption concerning any document that is not clearly marked as a "trade secret" or "confidential". For documents so marked, the Department will notify the applicant if a request is made so that the applicant may take steps to protect its asserted trade secret. By signing below, the applicant understands and agrees to abide by the restrictions of this paragraph.

Required

Name of husiness

Literates
Distribution of the supporting data attached is accurate and correct. I certify that, in accordance with the Florida Department of Transportation Standard Specifications for Road and Bridge Construction, all the information provided in this application and the supporting data attached is accurate and correct. I certify that I have reviewed the above referenced Florida Statutes sections regarding public records and the exemptions applicable to public records requests that concern trade secrets. I waive any applicable trade secret exemption concerning any document that is not clearly marked as "trade-secret" conclusionation that secret area from the supporting that attached is accurate and agree to abide by the restrictions of this paragraph. I further certify that I am authorized to issue this certification on behalf of:

| Person furnishing information<br>Date | Sarah Smith<br>5/18/2020                                         | Title                     | Product Evaluation Specialist |
|---------------------------------------|------------------------------------------------------------------|---------------------------|-------------------------------|
| Boguida                               | er is certifying that all the information provided is accurate a | ind correct at this date. |                               |

Note: The application is for informational purpose only and in no way, obligates the Department to use your product

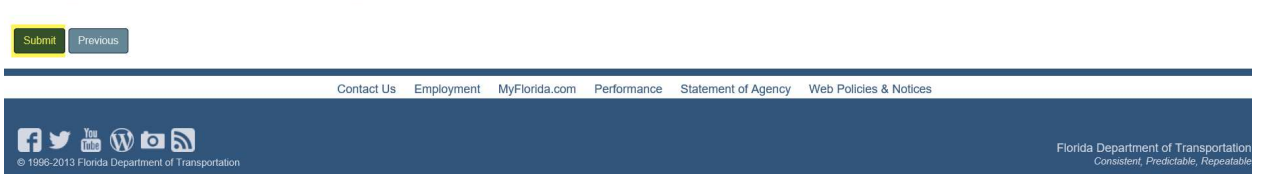

• You will be directed to your Home Page where you can see the Status of your application

| Florida Depa          | rtment of Transpor                    | tation - PATH     |                                     |                            |        |             |                     |                |               |                                                        | _                        |
|-----------------------|---------------------------------------|-------------------|-------------------------------------|----------------------------|--------|-------------|---------------------|----------------|---------------|--------------------------------------------------------|--------------------------|
| Home En               | ter Search Terms                      | Go                |                                     | API                        | L IPL  | Other       | ஏ My Products       | Administration | •• €•PG965SS+ | Contact Product Evaluation                             | Help                     |
| Detall Product        | is Contacts Applications              | s History         |                                     |                            |        |             |                     |                |               |                                                        |                          |
| Manufacturers / FE    | тос                                   |                   |                                     |                            |        |             |                     |                |               |                                                        |                          |
| + New Application     | Pending Applications                  |                   | la                                  |                            |        |             |                     |                | Si            | ort Application Id Descending                          | Y                        |
| Application ID        | Status                                | Is Signed         | Specification or Dev Specification  | Product Type               | Produ  | ct Name     |                     | •              | ate Submitted | Application Type                                       |                          |
|                       | Under PE Review                       |                   | 919 - Ground Tire Rubber            | Ground Tire Rubber Type A  | Marsh  | mallow Man  |                     | 5/             | 20/2020       | ProductChange                                          | Clone                    |
|                       | Under PE Review                       |                   | 2                                   |                            | Cautio | nary Canan  | y Yellow Bike Lanes | 5/             | 20/2020       | UnassignedProduct                                      | Clone                    |
|                       | Pending Submission                    |                   | 318 - High Density Mineral Bond     | High Density Mineral Bond  | Onyx F | Bonding 4 R | teal                |                |               | IPL                                                    | Clone                    |
|                       | Accepted                              | Pending Signature | 919 - Ground Tire Rubber            | Ground Tire Rubber Type A  | Marsh  | mallow Man  | i                   | 5/             | 18/2020       | APL                                                    | Clone                    |
| Page 1 of 1           |                                       |                   |                                     |                            |        |             |                     |                |               | h                                                      |                          |
|                       |                                       |                   | Contact Us Employment MyFlorida.cor | n Performance Statement of | Agency | Web Pol     | licies & Notices    |                |               |                                                        |                          |
| € 1996-2013 Florida D | 🔊 💿 🔊<br>lepartment of Transportation |                   |                                     |                            |        |             |                     |                |               | Florida Department of Tran<br>Consistent, Predictable, | sportation<br>Repeatable |

- If you click on the Application ID, you will be routed to Comments to correspond with the Product Evaluation and/or the Technical Expert
- Click Add Comment

Florida Department of Transportation - PATH

| Home          | Enter Search     | Terms               |          | Go       |           |               | APL          | IPL     | Other      | ₩ Products | Administration - | G+PG965SS+ | Contact Product Evaluation                                 | Help                   |
|---------------|------------------|---------------------|----------|----------|-----------|---------------|--------------|---------|------------|------------|------------------|------------|------------------------------------------------------------|------------------------|
| Application   | Contact Info     | Documents/Submittal | Comments | TE List  | PE Review | TE Recommenda | tions Summar | (       |            |            |                  |            |                                                            |                        |
| Manufacture   | ers / FDOT / A   | pplications /       |          |          |           |               |              |         |            |            |                  |            |                                                            |                        |
| Comment Req   | uired            |                     |          |          |           |               |              |         |            |            |                  |            |                                                            |                        |
| e.g. Comme    | nt               |                     |          |          |           |               |              |         |            |            |                  | D          |                                                            |                        |
|               |                  |                     |          |          |           |               |              |         |            |            |                  |            |                                                            |                        |
| Add Comme     | nt               |                     |          |          |           |               |              |         |            |            |                  |            |                                                            |                        |
| Comment       |                  |                     |          |          |           |               |              |         | c          | omment By  |                  | Commen     | it Date                                                    |                        |
|               |                  |                     |          |          |           |               |              |         |            |            |                  |            |                                                            |                        |
|               |                  |                     | Conta    | act Us E | mployment | MyFlorida.com | Performance  | Stateme | ent of Age | ncy Web Po | licies & Notices |            |                                                            |                        |
| € 1996-2013 F | Torida Departmen | t of Transportation |          |          |           |               |              |         |            |            |                  |            | Florida Department of Transp<br>Consistent, Predictable, R | portation<br>epeatable |

• Your Comment will appear: As individuals leave Comments, they will display in date order

Florida Department of Transportation - PATH

| Home                                                                                                    | Enter Search   | Terms               |          | Go      |            |               |               | L IPL Other 🛒 |                                                        | In My Products Administration - |               | Contact Product Evaluation |                      | Help |  |  |
|----------------------------------------------------------------------------------------------------|----------------|---------------------|----------|---------|------------|---------------|---------------|---------------|--------------------------------------------------------|---------------------------------|---------------|----------------------------|----------------------|------|--|--|
| Application                                                                                                    | Contact Info   | Documents/Submittal | Comments | TE List | PE Review  | TE Recommenda | ations Summar | у             |                                                        |                                 |               |                            |                      |      |  |  |
| Manufacture                                                                                                    | ers / FDOT / A | oplications /       |          |         |            |               |               |               |                                                        |                                 |               |                            |                      |      |  |  |
| Comment Reg                                                                                                    | uired          |                     |          |         |            |               |               |               |                                                        |                                 | R             |                            |                      |      |  |  |
| Thank you for taking the time to review my application. Please share how long it will take to get my application approved. |                |                     |          |         |            |               |               |               |                                                        |                                 |               |                            |                      |      |  |  |
|                                                                                                    |                |                     |          |         |            |               |               |               |                                                        |                                 |               |                            |                      |      |  |  |
| Add Comme                                                                                                    | int            |                     |          |         |            |               |               |               |                                                        |                                 |               |                            |                      |      |  |  |
| Comment                                                                                                    |                |                     |          |         |            |               |               |               | Comment By                                             |                                 |               |                            | Comment Date         |      |  |  |
| Thank you for taking the time to review my application. Please share how long it will take to get my application approved. |                |                     |          |         |            |               |               | Sarah Smith   |                                                        |                                 |               |                            | 5/18/2020 2:31:49 PM |      |  |  |
| -                                                                                                    |                |                     |          |         |            |               |               |               |                                                        |                                 |               |                            |                      |      |  |  |
|                                                                                                    |                |                     | Conta    | ct Us E | Employment | MyFlorida.com | Performance   | Statem        | ent of Age                                             | ency Web Polic                  | ies & Notices |                            |                      |      |  |  |
|                                                                                                    | <u>1</u>       |                     |          |         |            |               |               |               |                                                        |                                 |               |                            |                      |      |  |  |
| © 1996-2013 Florida Department of Transportation                                                                           |                |                     |          |         |            |               |               |               | Florida Department of Tran<br>Consistent, Predictable, |                                 |               |                            |                      |      |  |  |

Last, but not least: Summary Tab reflects all actions from start to finish

Florida Department of Transportation - PATH

| Home                                                                                                    | Enter Search                     | 1 Terms                   |          | Go                |            |                   |                |                | APL        | IPL    | Other                                                  | 🛒 My Products   | Administration - | €• PG965SS •      | Contact Produ  | ct Evaluation | Help     |
|----------------------------------------------------------------------------------------------------|----------------------------------|---------------------------|----------|-------------------|------------|-------------------|----------------|----------------|------------|--------|--------------------------------------------------------|-----------------|------------------|-------------------|----------------|---------------|----------|
| Application                                                                                                    | Contact Info                     | Documents/Submittal       | Comments | TE List           | PE Review  | TE Recommendation | s Summary      |                |            |        |                                                        |                 |                  |                   |                |               |          |
| Manufactur                                                                                                    | ers / FDOT / /                   | Applications / 2020050088 |          |                   |            |                   | 1              |                |            |        |                                                        |                 |                  |                   |                |               |          |
| Details                                                                                                    |                                  |                           |          |                   |            |                   |                |                |            |        |                                                        |                 |                  |                   |                |               |          |
| Product Mars                                                                                                   | shmallow Man<br>Type - ProductCh | ange                      |          |                   |            |                   |                |                |            |        |                                                        |                 |                  |                   |                |               |          |
| Product Type                                                                                                   | e - 002 - Ground                 | Tire Rubber Type A        |          |                   |            |                   |                |                |            |        |                                                        |                 |                  |                   |                |               |          |
| Model -                                                                                                    | re - maisrinailow                | wan                       |          |                   |            |                   |                |                |            |        |                                                        |                 |                  |                   |                |               |          |
| Contact Int                                                                                                    | lo                               |                           |          |                   |            |                   |                |                |            |        |                                                        |                 |                  |                   |                |               |          |
| FirstName - S<br>AddressLine                                                                                   | SARAH SMITH<br>1 - 605 Suwanne   | e St                      |          |                   |            |                   |                |                |            |        |                                                        |                 |                  |                   |                |               |          |
| AddressLine<br>City - Tallaha                                                                                  | 2 -<br>ssee                      |                           |          |                   |            |                   |                |                |            |        |                                                        |                 |                  |                   |                |               |          |
| State - FL - 3                                                                                                 | 2399                             |                           |          |                   |            |                   |                |                |            |        |                                                        |                 |                  |                   |                |               |          |
| Phone - 8504                                                                                                   | 144776                           |                           |          |                   |            |                   |                |                |            |        |                                                        |                 |                  |                   |                |               |          |
| PhoneExt -                                                                                                    |                                  |                           |          |                   |            |                   |                |                |            |        |                                                        |                 |                  |                   |                |               |          |
| Email - SARA                                                                                                   | HSMITH32303@                     | GMAIL.COM                 |          |                   |            |                   |                |                |            |        |                                                        |                 |                  |                   |                |               |          |
| Document                                                                                                    | 5                                |                           |          |                   |            |                   |                |                |            |        |                                                        |                 |                  |                   |                |               |          |
| File Name                                                                                                    |                                  |                           |          |                   |            |                   |                |                |            | Descri | ption                                                  |                 |                  |                   | Doc            | cument Type   |          |
| Marshmallow Man Cut Sheet & Product Change Description - Florida newproductapplicationsubmittal.pdf-1142138 KB |                                  |                           |          |                   |            |                   |                |                |            |        | Marshmallow Man Cut Sheet & Product Change Description |                 |                  |                   |                |               |          |
| Submissio                                                                                                    | n Info                           |                           |          |                   |            |                   |                |                |            |        |                                                        |                 |                  |                   |                |               |          |
| Name of bus<br>Person furnis                                                                                   | iness<br>shing informatic        | n                         |          | FDOT<br>Sarah Smi | ith        |                   |                | Date<br>Title  |            |        | 5/20/2020<br>Product Evaluation Specialist             |                 |                  |                   |                |               |          |
| Comments                                                                                                    | ;                                |                           |          |                   |            |                   |                |                |            |        |                                                        |                 |                  |                   |                |               |          |
| Comment                                                                                                    |                                  |                           |          |                   |            |                   |                |                |            | Com    | ment By                                                |                 |                  | Comment Date      |                |               |          |
| Thank you for reviewing our application. Please share how long it will take to get my application approved.    |                                  |                           |          |                   |            |                   |                |                |            |        | n Smith                                                |                 |                  | 5/20/2020 1:10:02 | 2 PM           |               |          |
|                                                                                                    |                                  |                           |          |                   | Contact Us | Employment MvF    | lorida.com Per | ormance Stater | ment of An | ency   | Web Pol                                                | icies & Notices |                  |                   |                |               |          |
|                                                                                                    |                                  |                           |          | _                 | oomaal 03  | employmont myr    | ionad.com Ton  | ormaneo otator | none of Ag | oncy   | 110010                                                 | 10105 0 1101005 |                  |                   |                |               |          |
| <b>F Y</b>                                                                                                    | 🎳 🛞 te                           |                           |          |                   |            |                   |                |                |            |        |                                                        |                 |                  |                   | lorida Departm | ent of Transp | ortation |
|                                                                                                    |                                  |                           |          |                   |            |                   |                |                |            |        |                                                        |                 |                  |                   |                |               | peatable |